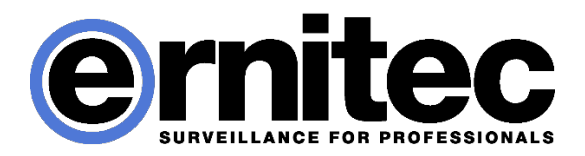

# **User's Manual**

# Orion DX 832 IR

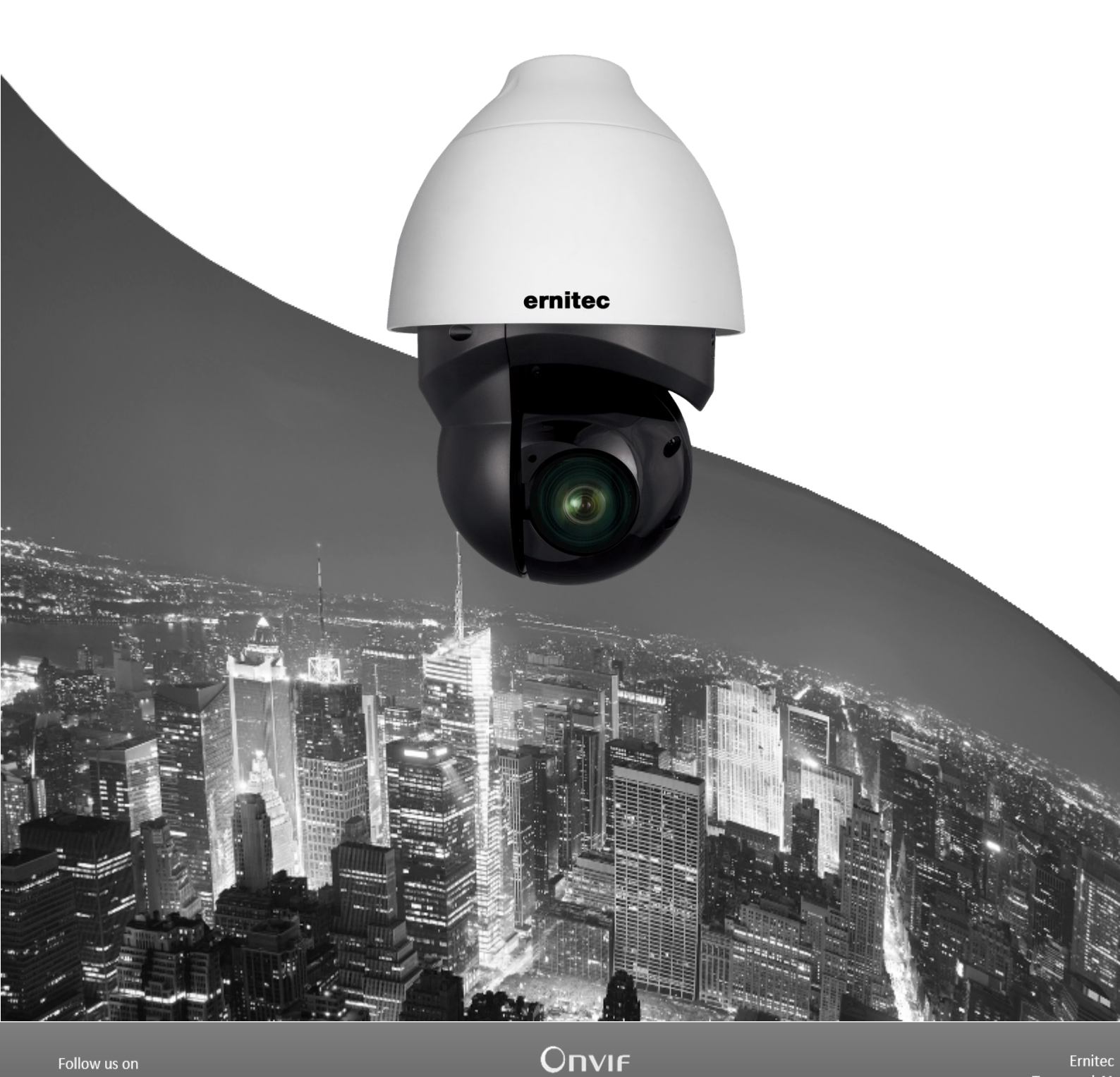

Follow us on

Linked in

© 2015 Ernitec. All rights reserved www.ernitec.com

Tempovej 41 2750 Ballerup Denmark

### **Caution and Preventive Tips**

#### **Important Information**

Before proceeding, please read and observe all instructions and warnings in this manual. Retain this manual with the original bill of sale for future reference and, if necessary, warranty service. When unpacking your unit, check for missing or damaged items. If any item is missing, or if damage is evident, DO NOT INSTALL OR OPERATE THIS PRODUCT. Contact your dealer for assistance.

- Handle with care, do not drop the unit
- Mount the unit in an equipment rack or place it on a solid, stable surface
- Indoor use only. Do not place the unit in a humid, dusty, oily, or smoky site
- Do not place it in an area with poor ventilation or in an area close to fire or other sources of heat. Doing so may damage the unit as well as cause fire or an electric shock
- When cleaning is necessary, shut down the system and unplug the unit from the outlet before uncovering the top cover. Do not use liquid cleaners or aerosol cleaners. Use only a damp cloth for cleaning
- Always shut down the system prior connecting or disconnecting accessories, with the exception of USB devices

#### Copyright

Under copyright laws, the contents of this user manual may not be copied, photocopied, translated, reproduced or reduced to any electronic medium or machine-readable format, in whole or in part, without prior written permission of the company.

#### **Important Information**

Before proceeding, please read and observe all instructions and warnings in this manual. Retain this manual with the original bill of sale for future reference and, if necessary, warranty service. When unpacking your unit, check for missing or damaged items. If any item is missing, or if damage is evident, DO NOT INSTALL OR OPERATE THIS PRODUCT. Contact your dealer for assistance.

#### Regulation

| This symbol on the product or on its packaging indicates that this product<br>shall not be treated as household waste in accordance with Directive<br>2002/96/EC. Instead it shall be handed over to the applicable collection<br>point for the recycling of electrical and electronic equipment. By proper<br>waste handling of this product you ensure that it has no negative<br>consequences for the environment and human health, which could<br>otherwise be caused if this product is thrown into the garbage bin. The<br>recycling of materials will help to conserve natural resources. |
|----------------------------------------------------------------------------------------------------|
| For more details information about recycling of this product, please contact<br>your local city office, your household waste disposal service or the shop<br>where you purchased the product.                                                                                                    |

| This symbol intends to alert the user to the presence of unpro<br>"Dangerous Voltage" within the product's enclosure that may be<br>enough to cause a risk of electric shock. |
|----------------------------------------------------------------------------------------------------|
|----------------------------------------------------------------------------------------------------|

| <u> </u> | This symbol intends to alert the user to the presence of important operating<br>and maintenance (servicing) instructions in the literature accompanying the<br>appliance. |
|----------|----------------------------------------------------------------------------------------------------|
|          | appilance.                                                                                                    |

|  | Compliance is evidenced by written declaration from our suppliers, assuring that any potential trace contamination levels of restricted substances are below the maximum level set by EU Directive 2002/95/EC, or are exempted due to their application. |
|--|----------------------------------------------------------------------------------------------------|
|--|----------------------------------------------------------------------------------------------------|

## Table of Contents

| 1. | Overv                               | iew                                      | 4 |  |  |  |  |
|----|-------------------------------------|------------------------------------------|---|--|--|--|--|
|    | 1.1                                 | Features                                 | 4 |  |  |  |  |
|    | 1.2                                 | Package Contents                         | 5 |  |  |  |  |
|    | 1.3 Dimensions                      |                                          |   |  |  |  |  |
|    | 1.4                                 | Connectors                               | 7 |  |  |  |  |
| 2. | Came                                | ra Cabling                               | 8 |  |  |  |  |
|    | 2.1                                 | Power Connection                         | 9 |  |  |  |  |
|    | 2.2                                 | Ethernet Cable Connection                | 9 |  |  |  |  |
|    | 2.3                                 | Audio / Alarm I/O & RS-485 Connection 10 | 0 |  |  |  |  |
| 3. | System Requirements1                |                                          |   |  |  |  |  |
| 4. | Access Camera                       |                                          |   |  |  |  |  |
| 5. | Setup Video Resolution              |                                          |   |  |  |  |  |
| 6. | Configuration Files Export / Import |                                          |   |  |  |  |  |
| 7. | 7. Tech Support Information         |                                          |   |  |  |  |  |
|    | 7.1                                 | Delete the Existing Ernitec Viewer 1     | 7 |  |  |  |  |
|    | 7.2 Setup Internet Security         |                                          |   |  |  |  |  |

# 1. Overview

With the latest encoding technology and built-in IR LEDs, Orion DX 832IR Network IR PTZ Camera presents strong HDR and high sensitivity performance, and is capable of capturing high resolution images during daylight hours and even, in pitch-black darkness.

At night, or in any low/zero lighting environments, 831-R2 is able to provide effective illumination to the objects 200 meters away, and also delivers crystal clear images with high quality up to 40x optical zoom lens in long distance.

With delicate mechanism design, 831-R2 features Servo Feedback technology, which makes the camera precisely return to the previous position without stalling, and ensures the target monitoring region is fully secured. IP66 International standard is also guaranteed for outdoor installation. Furthermore, combining 0 downtime power switching (ZDT) technology, the camera ensures smooth streaming without sudden power-loss.

### 1.1 Features

- Multiple Progressive Scan CMOS Sensor Support up to 4M Resolution
- Up to 40x Optical Zoom
- Multi Exposure HDR
- Electrical Image Stabilizer (EIS) Support
- Multi Codec Support (H.265 / H.264 / MJPEG)
- Low Latency Streaming
- Quad Streams Support
- True Day/Night Function (ICR)
- IR LED (Working Distance up to 200m)
- BNC Analog Output for Installation Support
- RS-485 Support
- 3D Motion Compensated Noise Reduction (MCTF)
- Smart Event Function- External Input/ Motion Detection/ Network Failure
  Detection/ Periodical Event/ Manual Trigger/ Audio Detection
- Text Overlay and Privacy Masks
- Micro SD/SDHC/SDXC Card Support
- ONVIF Profile S/G/Q Support
- Smart Low Bitrate Control
- Weatherproof (IP66)
- Servo Feedback Guarantees No Drifting
- Zero-Down-Time(ZDT) Power Switching

### 1.2 Package Contents

Please check the box contains the items listed here. If any item is missing or has defects, DO NOT install or operate the product and contact the dealer for assistance.

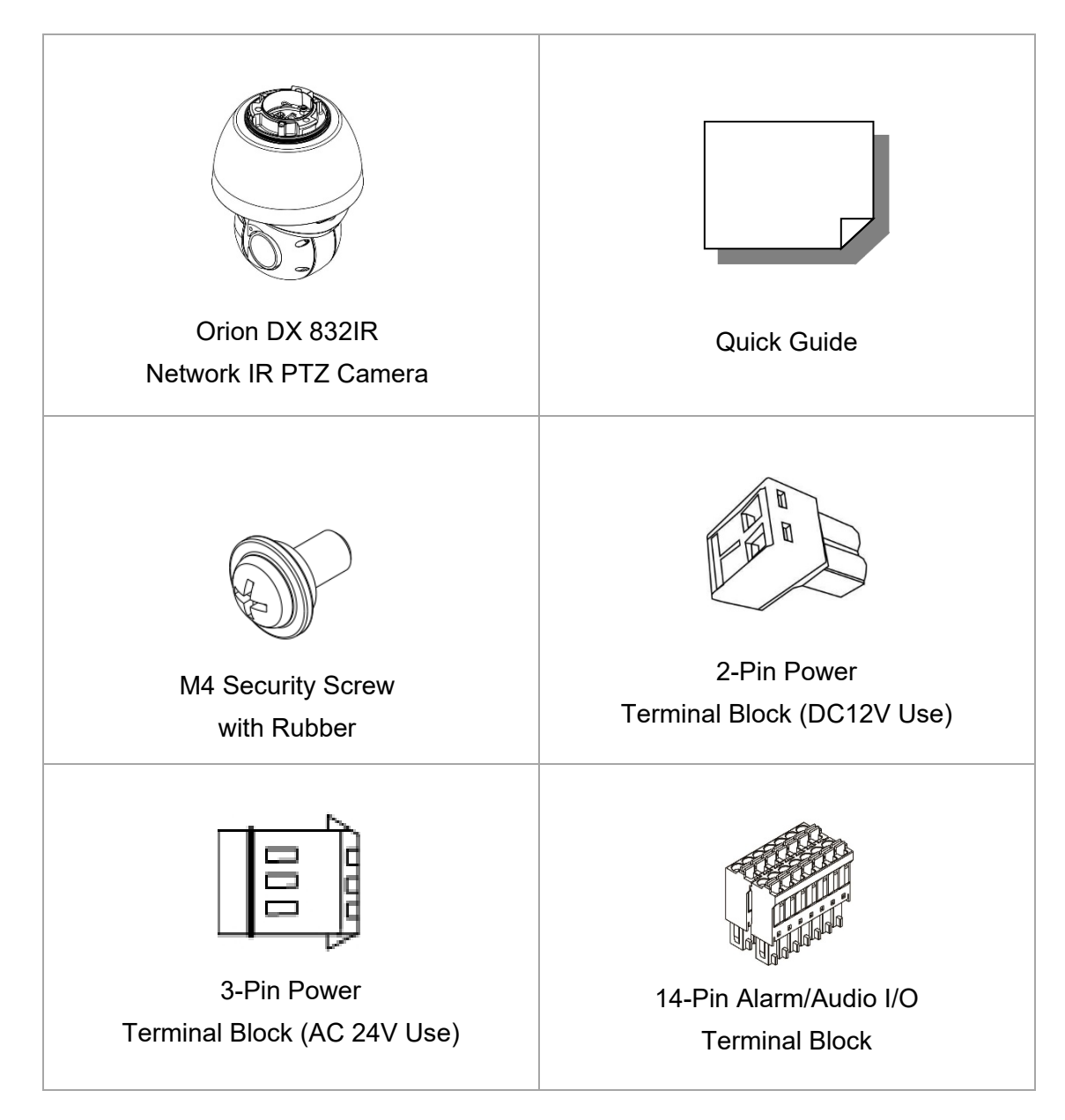

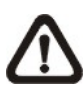

**NOTE:** To use an external power supply, please contact the camera manufacturer to confirm that the power supply uses the same power specifications as the camera. The power supply must comply with the LPS requirements.

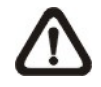

**NOTE:** Do not replace batteries of the camera. Risk of explosion may occur if the battery is replaced by an incorrect type.

### 1.3 Dimensions

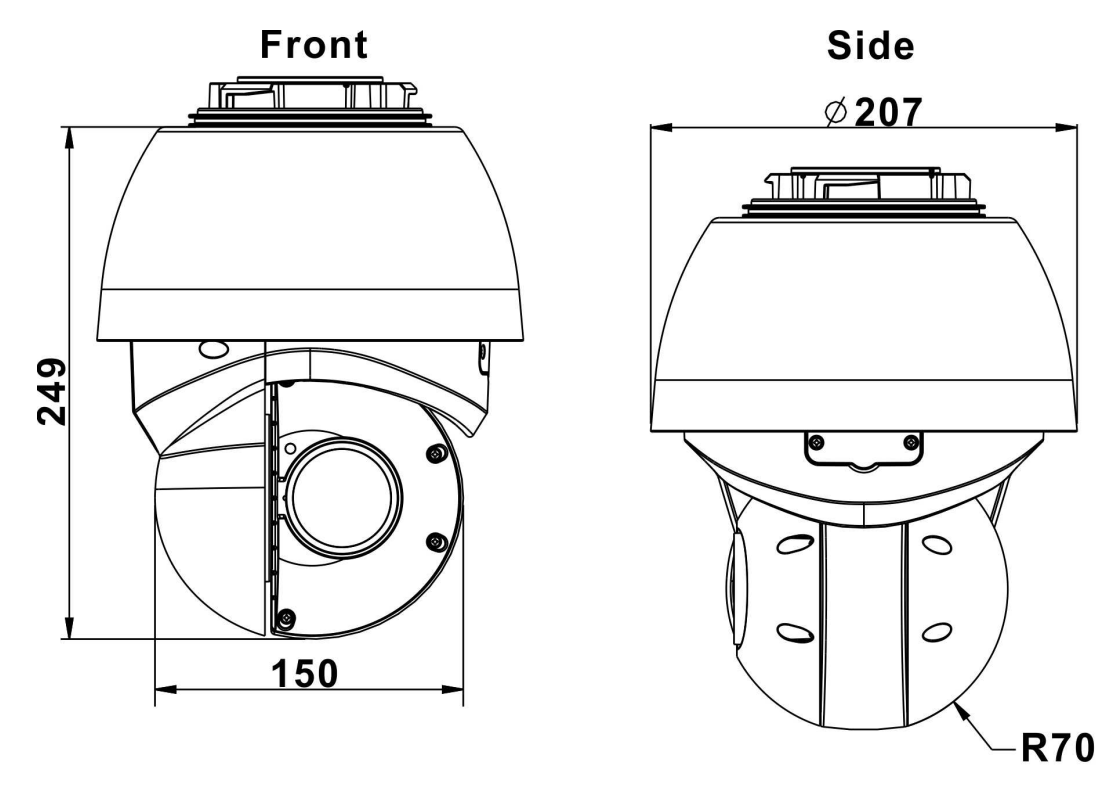

Unit: mm

### 1.4 Connectors

Refer to the diagrams below for the positions of the reset button and various connectors of the camera. Definition of the reset button and the connectors are given as follow.

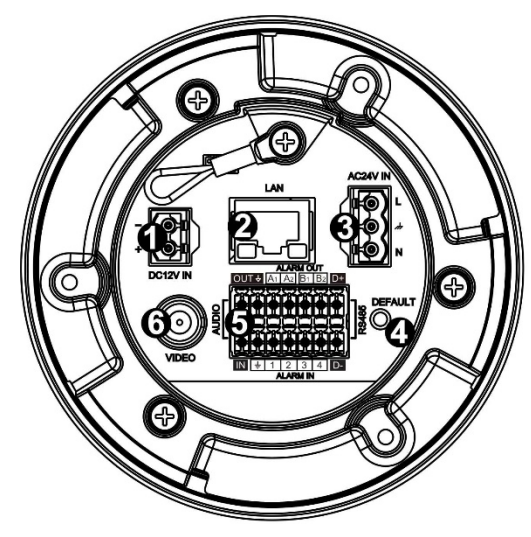

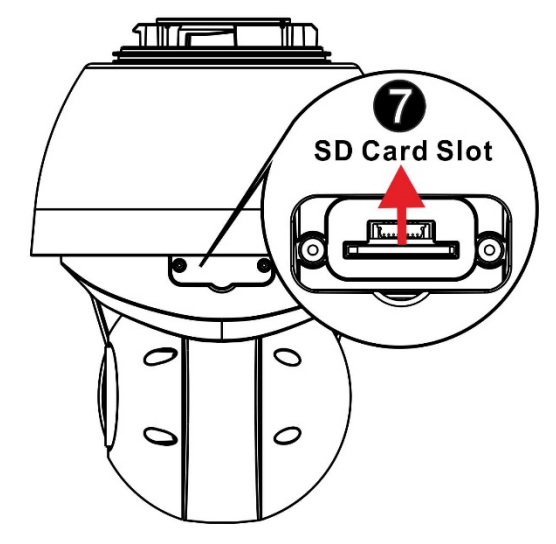

| No. | Connector                                | Definition                                                                                                    |
|-----|------------------------------------------|----------------------------------------------------------------------------------------------------|
| 1   | Power Connector<br>(DC12V)               | DC12V power connection                                                                                                    |
| 2   | RJ-45 Port *                             | For network and UPoE connections                                                                                                    |
| 3   | Power Connector<br>(AC24V)               | AC24V power connection                                                                                                    |
| 4   | Reset Button                             | Press the button with a proper tool for at least 20 seconds to restore the system.                                                  |
| 5   | Audio/Alarm I/O &<br>RS-485 Connector ** | Audio/Alarm I/O & RS-485 connection                                                                                                 |
| 6   | BNC                                      | For analog video output                                                                                                    |
| 7   | SD Card Slot                             | Insert the SD card into the card slot to store videos<br>and snapshots. Do not remove the SD card when the<br>camera is powered on. |

\*Please contact the manufacturer for compatible PoE injector.

\*\*Do **NOT** connect external power supply to the alarm I/O connector of the camera.

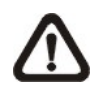

**NOTE:** It is not recommended to record with the SD card for 24/7 continuously, as it may not be able to support long term continuous data read/write. Please contact the manufacturer of the SD card for information regarding the reliability and the life expectancy.

# 2. Camera Cabling

The outdoor models are being IP66-rated to prevent water from entering the camera. However, water might still enter the camera if it is being improperly installed. Please make sure the warnings below are strictly followed when installing the camera.

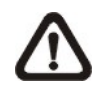

**NOTE:** This camera must be installed by qualified personnel and the installation should conform to all local codes.

- Place all cables and the adaptor in dry and well-waterproofed environments, e.g. waterproof boxes. The purpose is to prevent moisture accumulation inside the camera and moisture penetration into cables.
- While running cables, slightly bend the cables to a U-shaped curve to make a low point (as demonstrated in the figures below). The purpose is to prevent water from entering the camera along the cables from above.

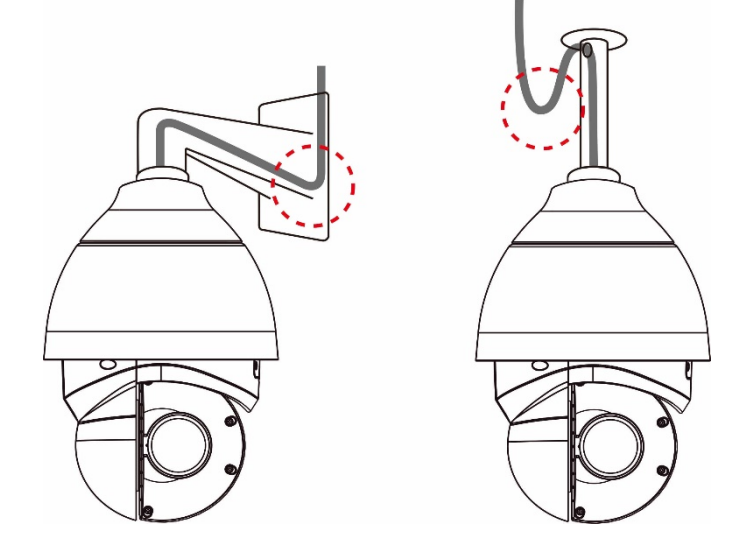

• The cable entry hole of the outdoor mounting kit (indicated in the figure below) needs to be sealed with thread seal tape to avoid water from entering the camera.

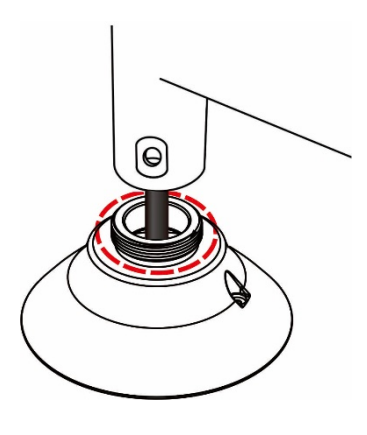

### 2.1 **Power Connection**

To power up the camera, connect the DC12V or AC24V power adaptor to the power connector of the camera and the power outlet. Refer to the diagram and pin definition below for AC24V power connection.

|    | Pin | Definition |
|----|-----|------------|
|    | 1   | AC24V L    |
|    | 2   | GND        |
| NO | 3   | AC24V N    |

Alternatively, users can use an Ethernet cable and connect it to the RJ-45 port of the camera and an UPoE 60W switch.

#### Zero Downtime Power Switching (ZDT)

When users connect DC12V power jack and the RJ-45 port at the same time, the power input comes from the DC12V connector. If the DC12V power source fails, the camera will switch power input seamlessly to the RJ-45 port until the DC12V power source is restored.

### 2.2 Ethernet Cable Connection

To connect one end of the Ethernet cable to the RJ-45 connector of the camera, and plug the other end of the cable to the network switch or PC.

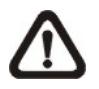

**NOTE:** In some cases, Ethernet crossover cable might be needed when connecting the camera directly to the PC.

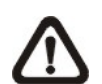

**NOTE:** Check the status of both power and network activity indicator LEDs. If either LED is unlit, please check the corresponding connection.

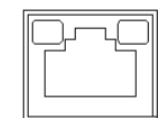

Green Power LED lights up when the camera is powered up.

Orange Network LED (1) flashes when data is being transmitted over network, (2) lights up for good network connection.

### 2.3 Audio / Alarm I/O & RS-485 Connection

Please refer to the diagram and pin definition tables below for audio/alarm I/O & RS-485 connection.

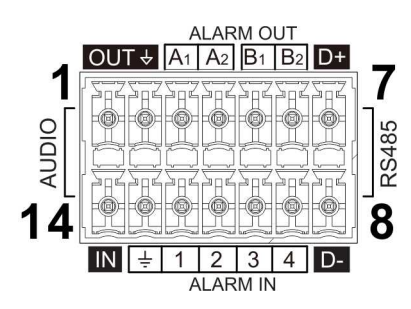

| Pin | Definition         | Pin | Definition      | Pin | Definition | Pin | Definition                 |
|-----|--------------------|-----|-----------------|-----|------------|-----|----------------------------|
| 1   | Audio Out          | 5   | Alarm Out<br>B1 | 9   | Alarm In 4 | 13  | GND (Alarm<br>I/O& RS-485) |
| 2   | GND<br>(Audio I/O) | 6   | Alarm Out<br>B2 | 10  | Alarm In 3 | 14  | Audio In                   |
| 3   | Alarm Out A1       | 7   | RS-485 D+       | 11  | Alarm In 2 |     |                            |
| 4   | Alarm Out A2       | 8   | RS-485 D-       | 12  | Alarm In 1 |     |                            |

# 3. System Requirements

To perform the camera via web browser, please ensure the PC is in good network connection, and meet the system requirement as described below.

| Items                                                | System Requirement                                            |  |  |  |
|------------------------------------------------------|---------------------------------------------------------------|--|--|--|
|                                                      | Minimum :<br>1. Intel® Core™i5-2430M @ 2.4 GHz<br>2. 4 GB RAM |  |  |  |
| Personal Computer                                    | Recommended :                                                 |  |  |  |
|                                                      | 1. Intel® Core™ i7-870 @ 2.93 GHz                             |  |  |  |
|                                                      | 2. 8 GB RAM                                                   |  |  |  |
| Operating System                                     | Windows 7 or later operating system                           |  |  |  |
|                                                      | Microsoft Internet Explorer 11.0 (recommended)                |  |  |  |
| Wab Browsor                                          | Chrome                                                        |  |  |  |
| Web Diowsei                                          | Firefox                                                       |  |  |  |
|                                                      | Safari                                                        |  |  |  |
| Natwork Card                                         | 10Base-T (10 Mbps), 100Base-TX (100 Mbps) or                  |  |  |  |
| Network Card                                         | 1000Base-T (1000 Mbps) operation                              |  |  |  |
| Viewer      ActiveX control plug-in for Microsoft IE |                                                               |  |  |  |

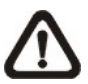

**NOTE:** The ITE is to be connected only to PoE networks without routing to the outside plant or equivalent description.

### 4. Access Camera

For initial access to the camera, users can search the camera through the installer program: DeviceSearch.exe.

#### Accessing the Camera by Device Search Software

**Step 1:** Double click on the program Device Search.exe.

- **Step 2:** After its window appears, click on the <Device Search> button on the top. All the finding IP devices will be listed in the page.
- **Step 3:** Find the camera in the list by its IP address and click on it. The default IP address of the camera is: **192.168.0.250**.
- Step 4: The default IP address of the camera may not be in the same LAN as the IP address of the PC. If so, the IP address of the camera needs to be changed. Right click on the camera and click <Network Setup>. Meanwhile, record the MAC address of the camera, for future identification.
- Step 5: The <Network Setup> page will come out. Select <DHCP> and click <Apply> down the page. The camera will be assigned with a new IP address.
- **Step 6:** Click <OK> on the Note of setting change. Wait for one minute to research the camera.
- Step 7: Click on the <Device Search> button to re-search all the devices. Find the camera in the list by its MAC address. Then double click or right click and select <Browse> to access the camera directly via a web browser.

**Step 8:** A prompt window requesting for default username and password will appear. Enter the default username and password shown below to login to the camera.

| Login ID | Password |
|----------|----------|
| Admin    | 1234     |

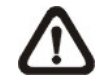

**NOTE:** ID and password are case sensitive.

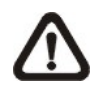

**NOTE:** It is strongly advised that administrator's password be altered for the security concerns. Refer to the <u>Orion DX 832IR</u> <u>Network IR PTZ Camera Menu Tree</u> for further details.

#### Installing Ernitec Viewer Software Online

For the initial access to the camera, a client program, Ernitec Viewer, will be automatically installed to the PC when connecting to the camera.

If the web browser doesn't allow Viewer installation, please check the Internet security settings or ActiveX controls and plug-ins settings (refer to section <u>Setup</u> <u>Internet Security</u>) to continue the process.

The Information Bar (just below the URL bar) may come out and ask for permission to install the ActiveX Control for displaying video in browser. Right click on the Information Bar and select <Install ActiveX Control...> to allow the installation. A security warning window will pop up. Click on <Install> to carry on software installation.

The download procedure of Ernitec Viewer software is specified as follows.

- **Step 1:** In the Ernitec Viewer installation window, click on <Next> to start the installation.
- **Step 2:** A status bar will be displayed to show the installation progress. After the installation is completed, click on <Finish> to exit the installation process.
- **Step 3:** Click on <Finish> to close the Ernitec Viewer installation page.

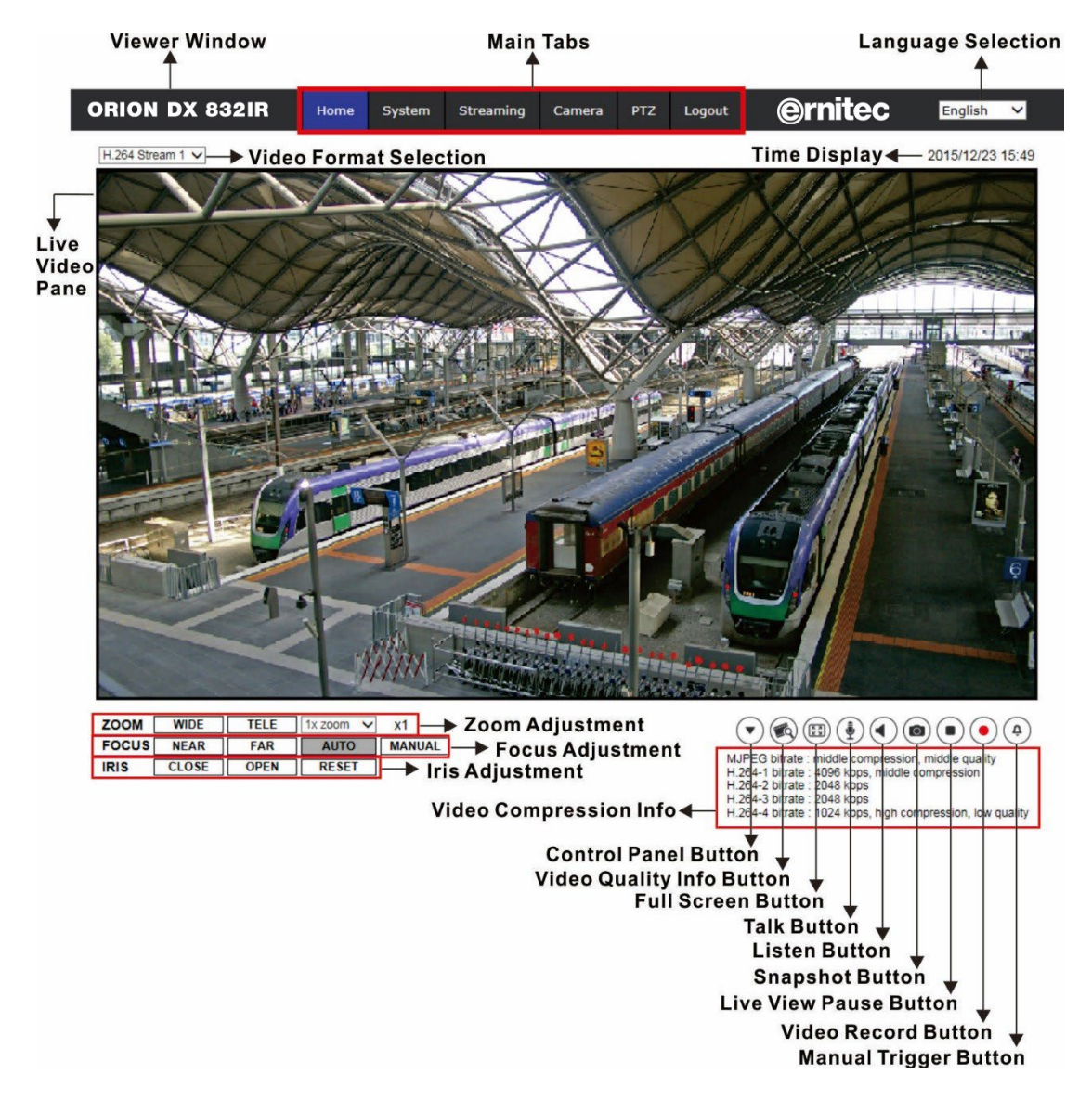

Once the Viewer is successfully installed, the Home page of the camera will be shown as the figure below.

#### Zoom and Focus Adjustment

The live image will be displayed on the Home page when the camera is successfully accessed. If zoom or focus is not at the desired position, please use the function buttons on the Home page for adjustment. Refer to the <u>Orion DX</u> <u>832IR Network IR PTZ Camera Menu Tree</u> for more details about the function buttons.

### 5. Setup Video Resolution

Users can setup video resolution on Video Format page of the user-friendly browser-based configuration interface.

Video Format can be found under: Streaming> Video Configuration.

| ORION DX 832IR    | Home      | System          | Streaming         | Camera          | PTZ       | Logout       | ernitec                   | English | ~ |
|-------------------|-----------|-----------------|-------------------|-----------------|-----------|--------------|---------------------------|---------|---|
| Video Format      | Video For | mat             |                   |                 |           |              |                           |         |   |
| Video Compression | Video R   | esolution :     |                   |                 |           |              |                           |         |   |
|                   | H.264     | + H.264         | ~                 | •               |           |              |                           |         |   |
| Video Frame Rate  | Forma     | t 1 : 2688      | 3 x 1512 (30 fps) | ✓ H-264-1       | ~         |              |                           |         |   |
| Audio             | Forma     | t 2 : 720       | x 480 (30 fps)    | ✓ H-264-2       | ~         |              |                           |         |   |
|                   | BNC s     | upport : Yes    |                   |                 |           |              |                           |         |   |
|                   | Save      | e               |                   |                 |           |              |                           |         |   |
|                   |           |                 |                   |                 |           |              |                           |         |   |
|                   | Note :    |                 |                   |                 |           |              |                           |         |   |
|                   | Image     | attachment      | by FTP or E-ma    | il will be avai | able only | / while MJPI | EG streaming is selected. |         |   |
|                   | Text Ov   | erlay Setting   | 5:                |                 |           |              |                           |         |   |
|                   | Incl      | ude date        | Include time      | •               |           |              |                           |         |   |
|                   | Incl      | ude text string | C                 |                 |           |              |                           |         |   |
|                   | Incl      | ude subtitle:   |                   |                 |           |              |                           |         |   |
|                   |           | ude azimuth     |                   |                 |           |              |                           |         |   |
|                   | Save      | •               |                   |                 |           |              |                           |         |   |
|                   | Video R   | otate Type :    |                   |                 |           |              |                           |         |   |
|                   | Norm      | al video        | ~                 |                 |           |              |                           |         |   |
|                   | Save      | e               |                   |                 |           |              |                           |         |   |
|                   | GOV Set   | ttings :        |                   |                 |           |              |                           |         |   |
|                   | H.264-    | -1 GOV Lengt    | h : 60 H.:        | 264-2 GOV Le    | ngth : 60 |              |                           |         |   |
|                   | H.264     | -3 GOV Lengt    | h : 30 H.3        | 264-4 GOV Le    | ngth : 30 |              |                           |         |   |
|                   | Save      | e               |                   |                 |           |              |                           |         |   |

The default value of the video resolution is as below.

| 2M | Normal Mode | H.265- 1920 x 1080 (30/25 fps) + |
|----|-------------|----------------------------------|
|    | HDR Mode    | H.265- 1920 x 1080 (30/25 fps)   |
| 3M | Normal Mode | H.265- 2048 x 1536 (30/25 fps) + |
|    | HDR Mode    | H.265- 800 x 600 (30/25 fps)     |
| 4M | Normal Mode | H.265- 2688 x 1512 (30/25 fps) + |
|    | HDR Mode    | H.265- 800 x 600 (30/25 fps)     |

For more details about the combinations of video resolution, please refer to the Orion DX 832IR Network IR PTZ Camera Menu Tree.

### 6. Configuration Files Export / Import

To export / import configuration files, users can access the Maintenance page on the user-friendly browser-based configuration interface.

The Maintenance setting can be found under this path: **System> Maintenance**.

Users can export configuration files to a specified location and retrieve data by uploading an existing configuration file to the camera. It is especially convenient to make multiple cameras having the same configuration.

#### Export

Users can save the system settings by exporting the configuration file (.bin) to a specified location for future use. Click on the <Export> button, and the popup File Download window will come out. Click on <Save> and specify a desired location for saving the configuration file.

#### <u>Upload</u>

To upload a configuration file to the camera, click on <Browse> to select the configuration file, and then click on the <Upload> button for uploading.

### 7. Tech Support Information

This chapter will introduce how to delete previously-installed Ernitec Viewer in the PC and how to setup the Internet security.

### 7.1 Delete the Existing Ernitec Viewer

For users who have installed the Ernitec Viewer in the PC previously, please remove the existing Ernitec Viewer from the PC before accessing to the IP camera.

#### **Deleting the Ernitec Viewer**

In the Windows <Start Menu>, activate <Control Panel>, and then double click on <Add or Remove Programs>. In the <Currently installed programs> list, select <Ernitec Viewer> and click on the button <Remove> to uninstall the existing Ernitec Viewer.

#### **Deleting Temporary Internet Files**

To improve browser performance, it is suggested to clean up all the files in the <Temporary Internet Files>. The procedure is as follows.

- **Step 1:** In the web browser, clicks on the <Tools> tab on the menu bar and select <Internet Options>.
- **Step 2:** Click on the <Delete> button under the <Browsing History> section.
- **Step 3:** In the appeared window, tick the box beside the <Temporary Internet Files> and click on <Delete> to start deleting the files.

### 7.2 Setup Internet Security

If ActiveX control installation is blocked, please either set Internet security level to default or change ActiveX controls and plug-ins settings.

#### Internet Security Level: Default

- Step 1: Start the Internet Explorer (IE).
- Step 2: Click on the <Tools> tab on the menu bar and select <Internet Options>.
- **Step 3:** Click on the <Security> tab, and select <Internet> zone.
- **Step 4:** Down the page, click on the <Default Level> button and click on <OK> to confirm the setting. Close the browser window, and restart a new one later to access the IP camera.

#### ActiveX Controls and Plug-ins Settings

- Step 1: Repeat Step 1 to Step 3 of the previous section above.
- **Step 2:** Down the page, click on the <Custom Level> button to change ActiveX controls and plug-ins settings. The Security Settings window will pop up.
- **Step 3:** Under <ActiveX controls and plug-ins>, set **ALL** items (as listed below) to <Enable> or <Prompt>. Please note that the items vary by IE version.

#### ActiveX controls and plug-ins settings:

- 1. Binary and script behaviors.
- 2. Download signed ActiveX controls.
- 3. Download unsigned ActiveX controls.
- 4. Allow previously unused ActiveX controls to run without prompt.
- 5. Allow Scriptlets.
- 6. Automatic prompting for ActiveX controls.
- 7. Initialize and script ActiveX controls not marked as safe for scripting.
- 8. Run ActiveX controls and plug-ins.
- 9. Only allow approved domains to use ActiveX without prompt.
- 10. Script ActiveX controls marked safe for scripting\*.
- 11. Display video and animation on a webpage that does not use external media player.
- Step 4: Click on <OK> to accept the settings. A prompt window will appear for confirming the setting changes, click <Yes(Y)> to close the Security Setting window.
- Step 5: Click on <OK> to close the Internet Options screen.
- **Step 6:** Close the browser window, and restart a new one later to access the IP camera.